# **CLASS COPY**

# How to make a Graph in Excel

(1) Pick the first Column on the Excel and Type the title of the X-Axis (Name of the Independent Variable). The second column title is the Y-Axis (Name of the Dependent Variable). Below is the an example we are going to use.

| 📧 i 🖬 🥗 י | - Ci - 14                                                   | Book1 - Microsoft Excel                    |                                      |
|-----------|-------------------------------------------------------------|--------------------------------------------|--------------------------------------|
| File      | Home Insert Page Layout Pormulas Data Review View           | PDF Architect                              |                                      |
| - 👛 🏝     | Calibri - 11 - A' A' = = = 😸 🍭 -                            | 🐨 Wrap Text General -                      |                                      |
| Poste Jr  | format Painter 🖪 🗶 🗓 - 🛄 - 🎰 - 🚣 - 🚍 🚍 🚝 🚝                  | Merge & Center - 8 - % + 168 498 Condition | nal Format Cell Insert Delete Format |
| Clipbe    | ard 5 Pont 5 Alignme                                        | nt is Number is                            | Styles Cells                         |
| B         | 3 • (- )*                                                   | _                                          | _                                    |
|           | A                                                           | В                                          | C                                    |
| 1         | Kind of susbtance                                           | pH number                                  |                                      |
| 2         |                                                             |                                            |                                      |
| З         |                                                             |                                            |                                      |
| 4         |                                                             |                                            |                                      |
| 5         |                                                             |                                            |                                      |
| 6         |                                                             |                                            |                                      |
| 7         |                                                             |                                            |                                      |
| 8         |                                                             |                                            |                                      |
| 9         |                                                             |                                            |                                      |
| 10        |                                                             |                                            |                                      |
| 11        |                                                             |                                            |                                      |
| 12        |                                                             |                                            |                                      |
| 13        |                                                             |                                            |                                      |
| Ready     | Sheet1 / Sheet2 / Sheet3 / Sa                               |                                            |                                      |
| 📲 start   | 😻 7zip - Mozilla Firefox 👘 🐿 Souplantation & Swe 🔯 Microsof | t Excel - Booki 🛛 🐼 Document 1 - Microsof  |                                      |
|           |                                                             |                                            |                                      |

- (2) Fill data to the first and second Column from your data table. (For the Y-Axis i.e. DV, remember that you are filling the averages of your trials).
- (3) Click on Home on the top menu. Highlight just the titles (X and Y axis titles).
- (4) Click on DATA on the top menu and then click on Filter.

| File                                                                                                    | Home Insert PageLayout Formulas Data Review View                                                                                                    | PDF Architect                            |                  |  |  |  |  |
|----------------------------------------------------------------------------------------------------|----------------------------------------------------------------------------------------------------|------------------------------------------|------------------|--|--|--|--|
|                                                                                                    | Connections 21 21                                                                                                    | The Reapply                              |                  |  |  |  |  |
| Access We                                                                                                    | b Text Sources T Connections All Text Sources Sources | Advanced Columns Duplicates Validation ~ | Analysis Outline |  |  |  |  |
| <b>6 7 6 7 6</b>                                                                                                  |                                                                                                    |                                          |                  |  |  |  |  |
|                                                                                                    | A                                                                                                    | B                                        | С                |  |  |  |  |
| 1                                                                                                    | Kind of susbtance                                                                                                    | pH number                                |                  |  |  |  |  |
| 2                                                                                                    | Lemon Juice                                                                                                    | з                                        |                  |  |  |  |  |
| З                                                                                                    | Vinegar                                                                                                    | 2                                        |                  |  |  |  |  |
| 4                                                                                                    | Drano                                                                                                    | 10                                       |                  |  |  |  |  |
| 5                                                                                                    | Baking Soda                                                                                                    | 8                                        |                  |  |  |  |  |
| 6                                                                                                    | Sprite                                                                                                    | 2                                        |                  |  |  |  |  |
| 7                                                                                                    |                                                                                                    |                                          |                  |  |  |  |  |
| 8                                                                                                    |                                                                                                    |                                          |                  |  |  |  |  |
| 9                                                                                                    |                                                                                                    |                                          |                  |  |  |  |  |
| 10                                                                                                    |                                                                                                    |                                          |                  |  |  |  |  |
| 11                                                                                                    |                                                                                                    |                                          |                  |  |  |  |  |
| 12                                                                                                    |                                                                                                    |                                          |                  |  |  |  |  |
| 13                                                                                                    |                                                                                                    |                                          |                  |  |  |  |  |
|                                                                                                    | Sheet1 / Sheet2 / Sheet3 / 😏 /                                                                                                    | 1 4                                      |                  |  |  |  |  |
| 😹 Start 🔰 💽 Zago - Mozilla Tirafos. 💽 Siogaladation & Siver. 🔣 Microsoft Excel - Booka 🔯 Descumental - Microsoft, |                                                                                                    |                                          |                  |  |  |  |  |

# **SCIENCE FAIR**

# **CLASS COPY**

(5) Click on the Title of the Y-Axis and Filter the data from smallest to largest. This will filter the data of the Dependent Variable or Y-Axis (in this case it is the pH number).

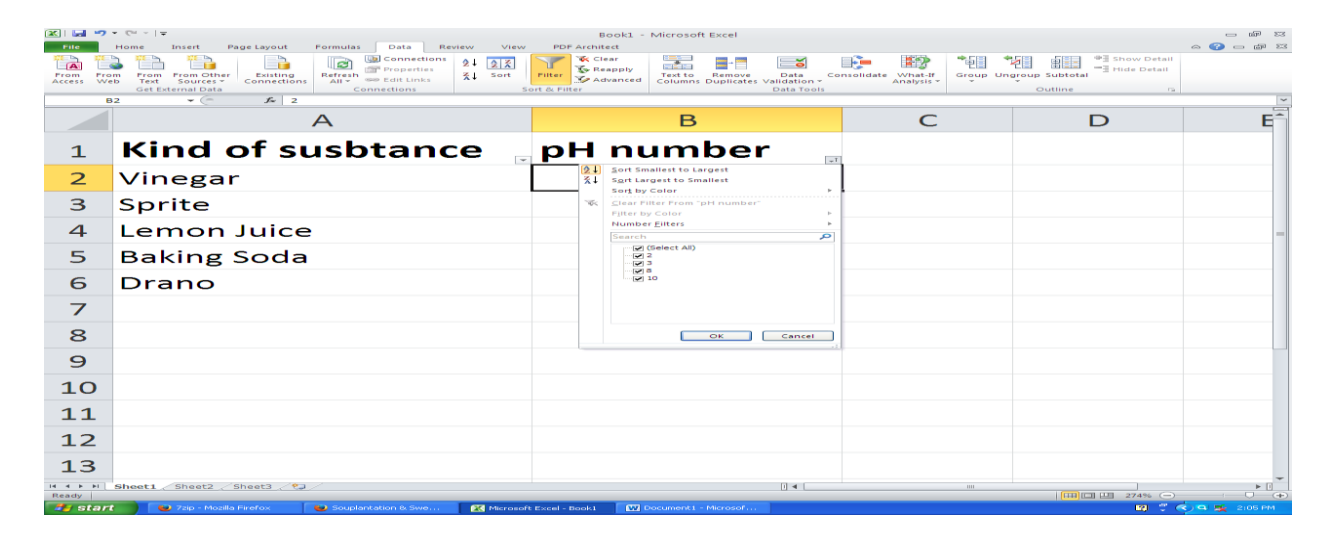

(6) Highlight the data and the tile and Click on **Insert** on the top menu. Pick the kind of graph you want to insert for the data. I have picked a Column Chart below.

| x: 🖬 🤊     | <ul> <li>♥ 0<sup>a</sup> ~ 1 =</li> </ul>     |                     | Вос          | ok1 - Microsoft Exce | 21              |                       |                                              | - if II                 |
|------------|-----------------------------------------------|---------------------|--------------|----------------------|-----------------|-----------------------|----------------------------------------------|-------------------------|
| File       | Home Insert Page Layout Formulas I            | Data Review View    | PDF Archited | t                    |                 |                       |                                              | a 🕜 🗆 📾 🖾               |
| PivotTable | Table Picture Clip Shapes SmartArt Screenshot | Column Line Pie Bar | P 🐴 🗄        | atter Other Line     | Column Win/Loss | Slicer Hyperlink Text | Header WordArt Signature Object              | T S2<br>Equation Symbol |
| Tables     | Blustrations                                  | 2-D Column          |              | * Charts *           | Sparklines      | Filter Links          | & Footer * Line *<br>Text                    | Symbols                 |
| ۵          | 1 + (− <i>f</i> Kind of susbtance             |                     |              |                      |                 |                       | W                                            | ~                       |
|            | A                                             | 3-D Column          |              | В                    |                 | С                     | D                                            | E                       |
| 1          | Kind of susbt                                 | Cylinder            |              | numb                 | er "            |                       |                                              |                         |
| 2          | Vinegar                                       | Mb 1e8 188          | 66           |                      | 2               |                       |                                              |                         |
| З          | Sprite                                        |                     |              |                      | 2               |                       |                                              |                         |
| 4          | Lemon Juice                                   | Pyramid             |              |                      | 3               |                       |                                              | =                       |
| 5          | Baking Soda                                   | All Chart Types     |              |                      | 8               |                       |                                              |                         |
| 6          | Drano                                         |                     |              |                      | 10              |                       |                                              |                         |
| 7          |                                               |                     |              |                      |                 |                       |                                              |                         |
| 8          |                                               |                     |              |                      |                 |                       |                                              |                         |
| 9          |                                               |                     |              |                      |                 |                       |                                              |                         |
| 10         |                                               |                     |              |                      |                 |                       |                                              |                         |
| 11         |                                               |                     |              |                      |                 |                       |                                              |                         |
| 12         |                                               |                     |              |                      |                 |                       |                                              |                         |
| 13         |                                               |                     |              |                      |                 |                       |                                              |                         |
| IN A P PI  | Sheet1 Sheet2 Sheet3 C2                       |                     |              |                      | 1               | in .                  | 2 Francisco (1990) 1991 (1991) 274464 (1991) | * D                     |
| 100 start  | 🗾 😺 7zip - Mozilla Firefox 🛛 😻 Souplantation  | n & Swe             | cel - Booki  | Document1 - Micro    | sof             | werage 5 Countin      |                                              | 2:00 PM                 |

## **CLASS COPY**

# **SCIENCE FAIR**

🗶 | 🛃 🧐 🕶 🖓 - | 🖛 Book1 - Microsoft Excel Book1 - Microsoft Excel File Home Insert Page Layout Formulas Data Review View PDF Architect Design S Cut Calibri (Body) ▼ 10 ♥ Å Å Parte © Copy + Parter © Format Panter B I I I = Calibri (Body) ↓ 10 ♥ Å Å Format Panter B I I I I ♥ A Å Å Excel Excel B I I I ♥ B I I ♥ B I I I ♥ A Å Å Excel Excel B I I ♥ B I ♥ B I I ♥ B I I ♥ B I I ♥ B I I ♥ B I ♥ B I Merge & Center ♥ \$ 0 Format Panter B I ♥ B I I ♥ B I ♥ B I I ♥ B I ♥ B I ♥ B I Merge & Center ♥ \$ 0 Format Panter B I ♥ B I I ♥ B I ♥ B - # X3 a 🕜 🗆 🗗 🖾 Format Cell as Table - Styles -Insert Delete Format - Cell Clear + Styles - Cell 1 General Font • ( fx Clipboard Alignment Cells Editing Chart 1 В A С D F G H к 1 Kind of susbtance 🖵 pH number 🗊 2 Vinegar 2 3 Sprite 2 4 Lemon Juice з 5 Baking Soda 8 6 Drano 10 7 8 9 pH number 10 12 11 12 10 Plot Are 13 8 14 15 6 16 pH number 17 4 18 2 19 20 0 21 Lemon Juice Baking Soda Drano Vinegar Sprite 22 23 24 25 26 27 H + > H Sheet1 / Sheet2 / Sheet3 / 9 1429 🛃 start 🔰 😻 7zip - Mozilla Firefox X

#### (7) The column chart gets inserted in the same excel sheet like below.

#### (8) Right Click mouse ON the inserted graph. Then press MOVE CHART.

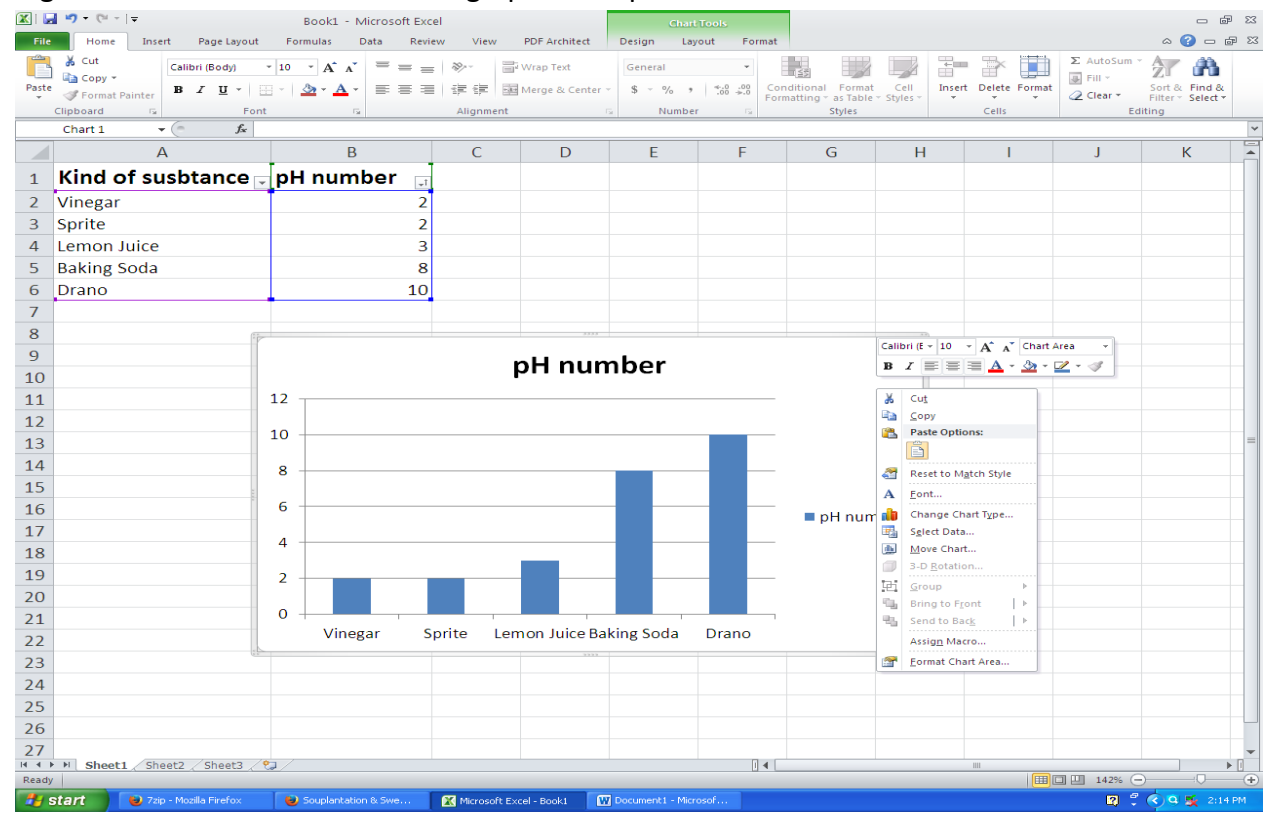

## **CLASS COPY**

# **SCIENCE FAIR**

(9) After the option MOVE CHART, Pick the option NEW SHEET and call it Chart 1. It will create a new chart called Chart 1 at the bottom of the Excel Sheet. It has created a new full size chart for you to use.

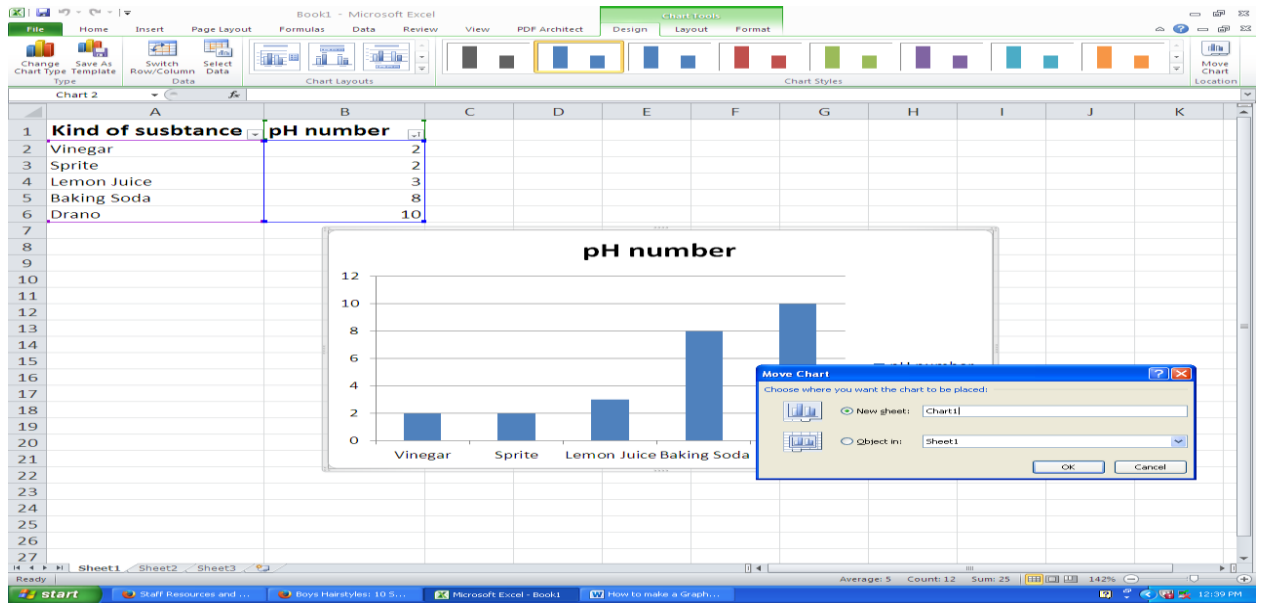

- (10) Then go to CHART 1 at the bottom of the EXCEL. To name the X and Y-Axis, go to CHART TOOLS (it is in a different color on the top of the Excel and click on LAYOUT.
- (11) Then Click on AXES TITLES and pick PRIMARY HORIZONTAL AXIS TILES (X-Axis) and PRIMARY VERTICAL AXIS TITLE (Y-Axis) and name them accordingly.

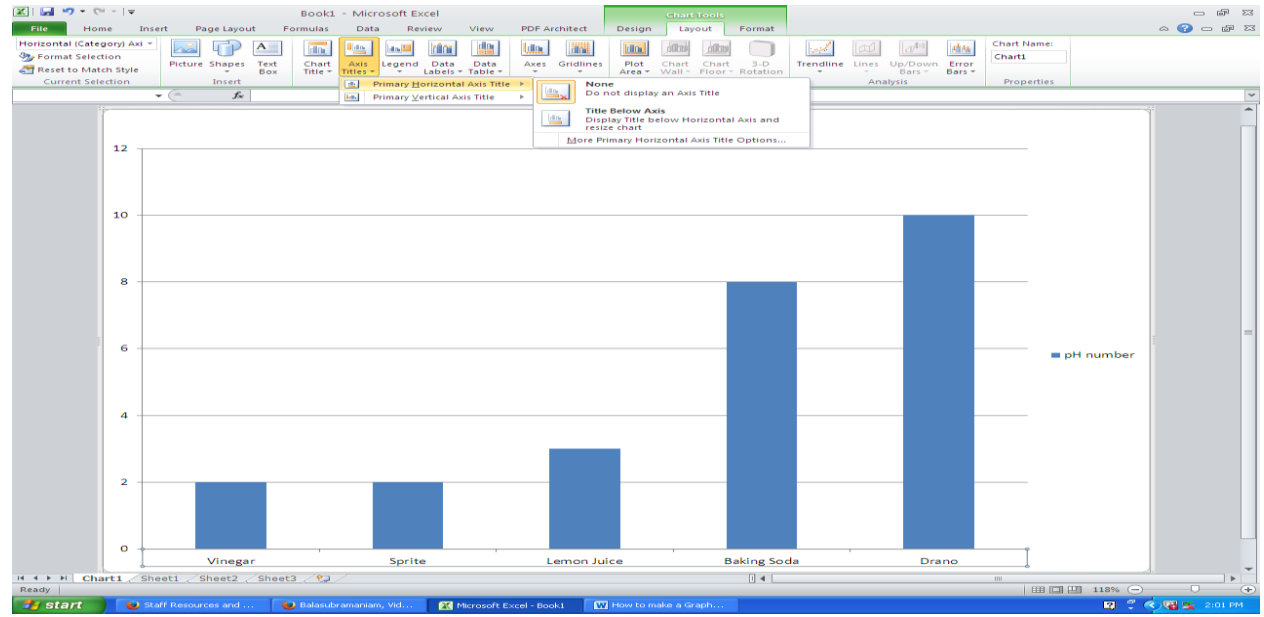

(12) Make sure you save the EXCEL SHEET that you created in your folder. You have both your data table as well as your Graph on the same excel sheet.